Versjon: 16. januar 2014

# Brukarmanual

## http://arena.arbeidoghelse.no

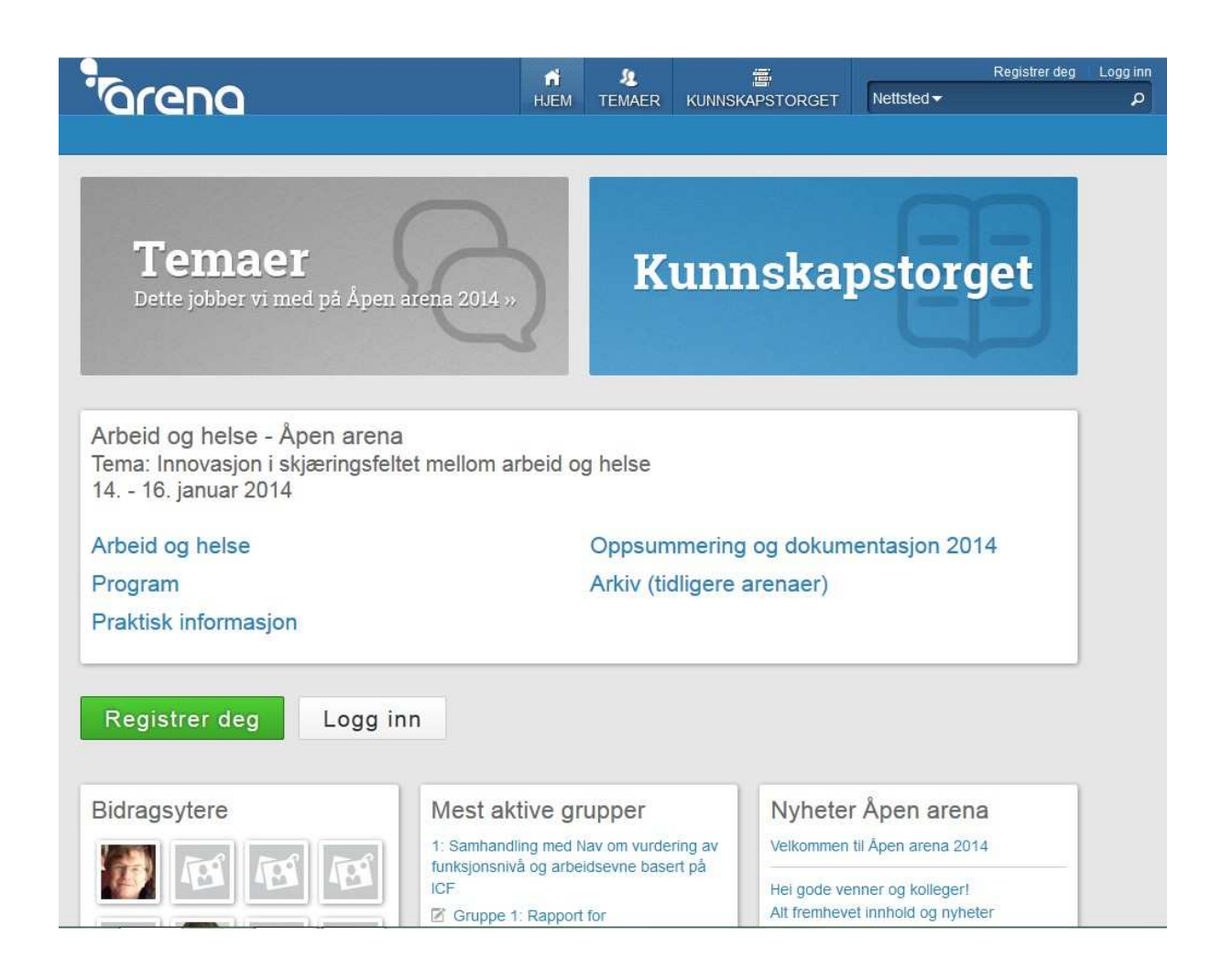

# Arbeid og helse – Åpen arena 2014 på nett

## Nettsida til Åpen arena har to hovudsider

**Temaer:** Her er alle gruppene lagt ut med problemstilling, tema og deltakaroversikt. Her oppsummerer de gruppas arbeid i ein eigen rapport . og de kan fortsetje gruppediskusjonane etter arenaen

**Kunnskapstorget:** Her finn du litteratur og anna fagstoff som er aktuelt for di gruppe/tema. Alle deltakarane på Åpen arena 2014 kan også leggje ut nytt innhald og leggje til/endre informasjon i dokument som andre har oppretta.

For å kunne leggje inn innhald på <u>http://arena.arbeidoghelse.no</u> må du opprette eigen profil.

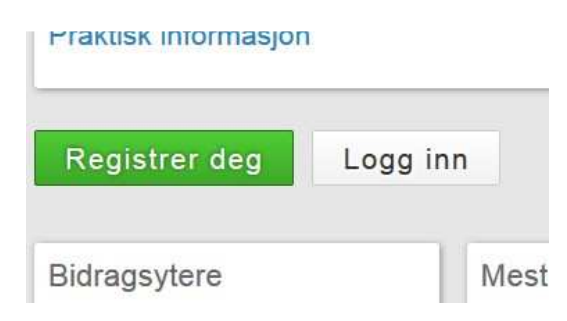

### Innhold

| Arbeid og helse – Åpen arena 2014 på nett                            | 2  |
|----------------------------------------------------------------------|----|
| Nettsida til Åpen arena har to hovudsider                            | 2  |
| Temaer                                                               | 3  |
| Skrive rapport når gruppa avsluttar arbeidet                         | 3  |
| Diskuter på temasidene                                               | 5  |
| Kunnskapstorget                                                      | 5  |
| Opprette eige innhald på Kunnskapstorget                             | 6  |
| I tekstfeltet kan du legge til internettlenker og laste opp dokument | 8  |
| Legge til/ endre innhald på ei side i Kunnskapstorget1               | 10 |

## Temaer

På <u>http://arena.arebeidoghelse.no</u> er alle utfordringsgruppene på Åpen arena 2014 lagt ut under overskrifta **Temaer**.

Klikk på Temaer og scroll nedover til du finn ditt tema (gruppe). Klikk på overskrifta for å opne sida. Du kan sjølvsagt også gå inn på andre grupper sine sider.

På kvar enkelt gruppe si side kan du:

- Finne anbefalt litteratur for kvar gruppe. Dette er aktuell forsking og anna kunnskap henta frå Kunnskapstorget. Som ein start har Nasjonalt kompetansesenter for arbeidsretta rehabilitering lagt ut aktuell litteratur for alle gruppene, men her kan også kvar gruppe legge til aktuelt fagstoff. Sjå forklaring lengre ned på sida for korleis du legg ut innhald på Kunnskapstorget.
- Skrive grupperapport når gruppa avsluttar arbeidet.
- Skrive eigen kommentar / delta i diskusjon om temaet/problemstillinga til di gruppe i eige kommentarfelt som ligg nedst på sida. Du kan også bli med og diskutere på dei andre gruppene sine sider.
- Klikk Følg på ei gruppe og få automatisk e-post kvar gong nokon legg inn nye ting på sida.

### Skrive rapport når gruppa avsluttar arbeidet

Kvar gruppe har fått ein rapportmal lenka til si gruppe. For å hente opp denne, gå til Temaer og klikk på overskrifta til di gruppe. Nedst på sida ligg ei liste med dokument som er lenka frå Kunnskapstorget til di gruppe. Klikk på dokumentet som heiter **Gruppe X** (ditt gruppenummer**): Rapport for utfordringsgruppene**.

For a skrive/redigere i grupperapporten

1. Klikk på overskrifta til rapporten

2. Klikk på Rediger i feltet over tittelen

| arena                                                                                                    | HJEM      | TEMAER       | KUNNSKA      |
|----------------------------------------------------------------------------------------------------|-----------|--------------|--------------|
|                                                                                                    |           |              |              |
| Grupper » 1: Samhandling med Nav om vurdering av funksjonsn                                                    | ivå og ar | beidsevne ba | isert på ICF |
| Vs Rediger Virsjoner                                                                                           |           |              |              |
| Gruppe 1: Rapport for utfordringsgrupper                                                                       | ne        |              |              |
| Opprettet av Å <b>pen Arena 2014</b> 2 dager siden                                                             |           |              |              |
| Rapport for utfordringsgruppene                                                                                |           |              |              |
|                                                                                                    |           |              |              |
| Gruppenr:                                                                                                    |           |              |              |
|                                                                                                    |           |              |              |
| Tittel (skriv en ny, kort og beskrivende tittel på 10-15 ord):                                                 |           |              |              |
| Rapport for utfordringsgruppene<br>Gruppenr:<br>Tittel (skriv en ny, kort og beskrivende tittel på 10-15 ord): |           |              |              |

3. No kan du skrive og/eller redigere i tekstfeltet (Body)

# Rapport for utfordringsgru

| Vis Rediger Versjoner                                          |   |
|----------------------------------------------------------------|---|
| Title *                                                        |   |
| Gruppe 1: Rapport for utfordringsgruppene                      |   |
| Body *                                                         |   |
| B <i>I</i> <u>U</u> :≣ ;≣ ∞ ⊑⊿ ⊆                               |   |
| Gruppenr.                                                      | ŕ |
|                                                                |   |
| Tittel (skriv en ny, kort og beskrivende tittel på 10-15 ord): |   |
| 2011 Magazitte                                                 |   |
| Deltakere og aktørroller i gruppa:                             | - |
|                                                                |   |

4. Hugs å Lagre (nedst på sida)

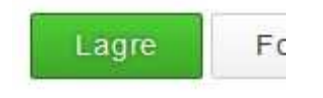

Alle som har skrive i rapporten blir automatisk lagt til som bidragsytarar.

### Diskuter på temasidene

Du kan skrive eigen kommentar / delta i diskusjon om temaet/problemstillinga til di gruppe i eige kommentarfelt som ligg nedst på gruppesidene. Du kan også bli med og diskutere på dei andre gruppene sine sider.

| $\sim$ |
|--------|
|        |

## Kunnskapstorget

Kunnskapstorget er bygd opp som ein Wiki, dvs. etter same prinsipp som Wikipedia. Her kan alle som har sett opp profil leggje ut nytt innhald og leggje til/endre informasjon i dokument som andre har oppretta.

Nasjonalt kompetansesenter for arbeidsretta rehabilitering har alt lagt ut ein del innhald her som er aktuell for temaa gruppene på Åpen arena 2014 arbeider med. Og som arenadeltakar kan du leggje ut aktuelt fagstoff for di gruppe eller for alle deltakarane.

## Opprette eige innhald på Kunnskapstorget

Logg inn på <u>http://arena.arbeidoghelse.no</u>

Klikk på Kunnskapstorget og Bruk fullt skjema i dette feltet som ligg på framsida.

| Arbeid og helse<br>Program                                     | Oppsummering<br>Arkiv (tidligere |
|----------------------------------------------------------------|----------------------------------|
| Praktisk informasjon                                           | , unit (unigere                  |
| ALLE 101 / INNLEGG 3 PORSMÅL & SVAR                            | KAPSTORGET                       |
| Opprett kunnskapstorget                                        |                                  |
| Kunnskapstorget: Tittel                                        | Bruk fullt skjema→               |
| Viser Alt innhold  Type innhold - Hvilken som helst - Sorterer | på nyeste 🕶                      |

#### Legg inn tittel (Title) og tekst (Body)

| D<br>tie * | p | pp | or | e        | tt |      | < | In | nr | າຮ | sł | (8 | ap | S | to | rg | e |
|------------|---|----|----|----------|----|------|---|----|----|----|----|----|----|---|----|----|---|
| ody        | * |    |    |          |    |      |   |    |    |    |    |    |    |   |    |    |   |
| B          | I | U  | := | 1=<br>2= | 8  | همًا |   |    |    |    |    |    |    |   |    |    |   |
|            |   |    |    |          |    |      |   |    |    |    |    |    |    |   |    |    |   |
|            |   |    |    |          |    |      |   |    |    |    |    |    |    |   |    |    |   |
|            |   |    |    |          |    |      |   |    |    |    |    |    |    |   |    |    |   |

**Legg til nykelord:** Alle dokument som blir lagt ut på Kunnskapstorget må ha lagt til 1-3 nykelord frå ei eiga liste. Kryss av for aktuelle nykelord under Emner i høgre side.

| - Emner<br>3                       |
|------------------------------------|
| Keywords *                         |
| Samhandling                        |
| 🔲 Spesialisthelsetjeneste          |
| Risikofaktorer                     |
| 🔲 Rehabiliteringsprogram           |
| Nye verktøy                        |
| 📄 Prīmærhelsetjeneste              |
| 📄 Sykefravær                       |
| 🔲 Nye tjenester                    |
| Nav Nav                            |
| Evidensbasert                      |
| Forebygging (arbeidsplass/individ) |

**Legg til rett innhaldskategori**: Alt innhald som blir lagt ut på Kunnskapstorget må koplast til innhaldstype under tekstfeltet. Kryss av for éi innhaldstype.

| Type innhold *             |    |
|----------------------------|----|
| 🗌 Artikler                 |    |
| Rapporter                  |    |
| 🗖 Faglige innlegg 2014     |    |
| Abstract 2014              |    |
| 🗌 Rapporter Åpen Arena 201 | 14 |
| 🔲 Fagmiljøer               |    |
| 🗌 Verktøy                  |    |
| Annet                      |    |
|                            |    |

## I tekstfeltet kan du legge til internettlenker og laste opp dokument.

#### Legg til internettlenke

Du kan leggje inn ei nettadressa på to måtar

1: Kopier og lim inn nettadressa frå nettlesaren rett inn i tekstfeltet

2: Dersom du vil lenke til tekst i tekstfeltet, som t.d. Les artikkel:

- Skriv inn teksten du vil lenke til i tekstfeltet
- Marker teksten
- Gå til/opne nettsida du vil lenke til og marker og kopier heile adressa (url)
- Gå tilbake til sida du skriv i på Kunnskapstorget og klikk på lenkesymbolet rett over tekstefeltet.

| Symbol for a lenke I teks | 1  |                            |
|---------------------------|----|----------------------------|
|                           | ay | symbol for a leffke fiteks |

- Lim inn nettadressa/url i feltet URL
- Klikk OK

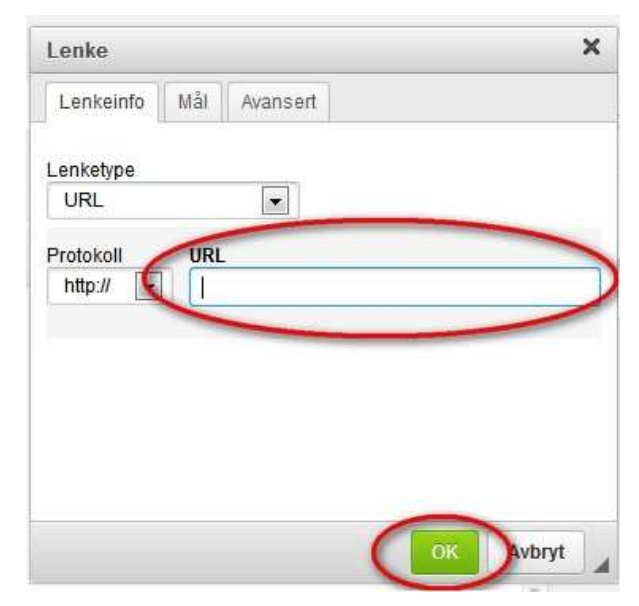

#### Laste opp dokument

Hugs alltid å laste opp filer i pdf-format. Du kan ikkje laste opp filer større enn 8 MB. Reduser eventuelt filstorleiken fyrst dersom du skal laste opp større filer.

- 1. Gå til feltet Files Legg til en ny fil nedst på sida du skriv/redigerer i.
- 2. Klikk på Browse... og hent opp den pdf-fila du vil laste opp.
- 3. Klikk Last opp

| Separate group na                           | ames with commas                         |                                                                                                    |
|---------------------------------------------|------------------------------------------|----------------------------------------------------------------------------------------------------|
|                                             |                                          |                                                                                                    |
| Files                                       |                                          |                                                                                                    |
| Legg til en ny                              | fil                                      | $\sim$                                                                                                    |
| Browse                                      | file selected                            | Last opp                                                                                                    |
| Drowse INC                                  |                                          | and the here is a second second secon |
| Filer måvære min                            | dre enn 8 MB.                            | $\bigcirc$                                                                                                    |
| Filet må være min<br>Fillatte filtyper: txt | dre enn 8 MB.<br>pdf doc docx jpg jpeg p | ong ppt pptx.                                                                                                    |
| Filet må være min<br>Fillatte filtyper: txt | dre enn 8 MB.<br>pdf doc docx jpg jpeg p | ing ppt pptx.                                                                                                    |
| File må være min                            | dre enn 8 MB.<br>pdf doc docx jpg jpeg p | ong ppt pptx.                                                                                                    |

#### 4. Dokumentet ligg no lasta opp under hovudteksten

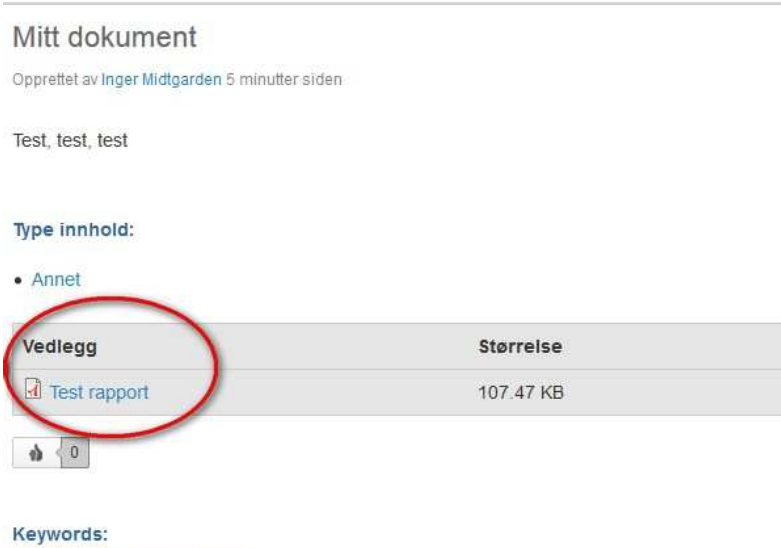

Arbeidsrettet rehabilitering

Hugs å Lagre (nedst på sida)

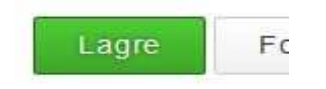

Alle som har skrive i eit dokument blir automatisk lagt til som bidragsytarar.

### Legge til/ endre innhald på ei side i Kunnskapstorget

Gå til Kunnskapstorget og finn det aktuelle dokumentet du vil legge til/endre innhald i. Du finn dokumentet ved enten å søke på nøkkelord eller innhaldstype i søkefeltet øvst på sida.

For å skrive/redigere i ei side på Kunnskapstorget:

- 1. Klikk på overskrifta til rapporten
- 2. Klikk på Rediger under overskrifta
- 3. No kan du skrive og/eller redigere i tekstfeltet (Body)
- 4. Hugs å lagre

Dokumentet er under arbeid. Fleire funksjonar vil bli lagt ut fortløpande.